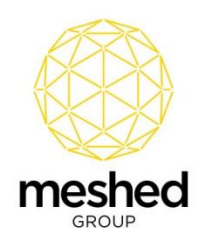

## **Xero Integration - Introduction**

The Meshed Platform can be integrated with Xero – a popular accounting software commonly used by education institutions and organisations.

The interchange of data between the Meshed Platform and Xero, using the Meshed Xero API Integration Module, eliminates the need to double handle data.

Integration provides the ability to sync financial information:

- Invoices for Student fees can be managed and recorded within the Meshed Platform and exported to Xero.
- Settled payments can be imported from Xero to the Meshed Platform to reconcile the transactions between the two platforms.

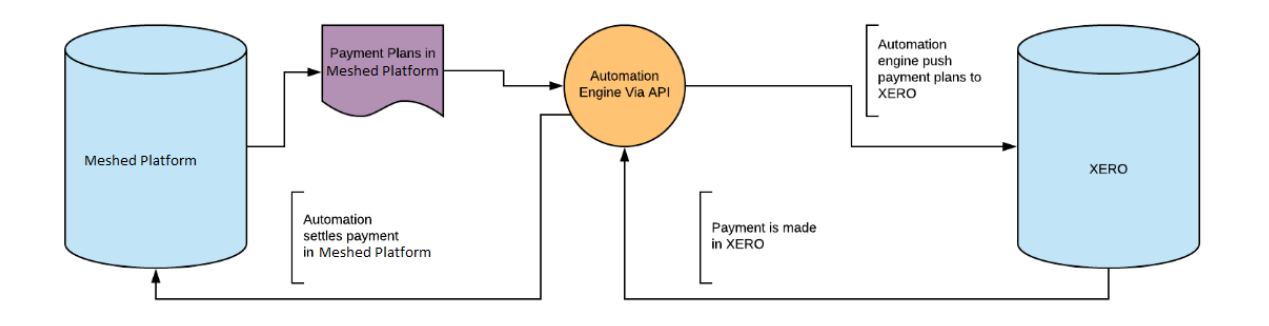

#### High Level Overview of XERO Integration

#### **XERO Integration - Overview**

Meshed RTOManager CRICOS integrates with Xero using a Xero API to achieve following objectives:

- 1. Send invoices created in Meshed RTOManager CRICOS to Xero.
- 2. Once Payment is made in Xero against invoices, retrieve the amount paid from Xero to settle it in Meshed RTOManager CRICOS.

Meshed Group has developed a Xero console engine which can be run at desired intervals of time (once a day, every 12 hours, every 2 hours, etc) to interchange data between the two systems.

Note: Integration is not real time, the Engine will run based upon a scheduled time.

Meshed Group | Suite 2.02, 184 Bourke Road, Alexandria NSW 2015 | 1300 543 512 | enquiries@meshedgroup.com.au

Copyright @ Meshed Group 2018

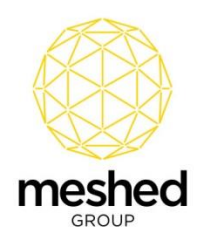

# Sending Meshed Platform Invoices to Xero

Sending Invoices to Xero:

• Create Invoices in Meshed RTOManager CRICOS. Once the engine runs at the scheduled time, the invoices will be created in Xero.

| Meshed Higher-Eo | d 🕶 Dashboard | d Busine | ess | Accounting Payroll Contacts          |                        |                            |           |           |        | +  | ۹      | ٠ | 0 | BG |
|------------------|---------------|----------|-----|--------------------------------------|------------------------|----------------------------|-----------|-----------|--------|----|--------|---|---|----|
|                  |               |          |     | Sales overviews                      |                        |                            |           |           |        |    |        |   |   |    |
|                  |               |          |     | New Invoice 👻 New Credit Note Sen    | d Statements Import    | Export The Invoice reminde | ers off   |           |        |    |        |   |   |    |
|                  |               |          |     | All Draft (42) Awaiting Approval (0) | Awaiting Payment (0) F | Paid Repeating             |           |           |        |    |        |   |   |    |
|                  |               |          | /   |                                      |                        |                            |           |           | 43 ii  | ms | Search |   |   |    |
|                  | Number        | Ref      |     | To                                   | Date -                 | Due Date                   | Paid      | Due       | Status | Se | nt     |   |   |    |
|                  | T36           | 1035     |     | Andrew Brand(ACME180018)             | 26 Sep 2019            | 26 Sep 2019                | 12,320.00 | 0.00      | Paid   |    |        |   |   |    |
|                  | Т30           | 1029     |     | Marc Jacobs(ACME180011)              | 15 Jul 2019            | 24 Nov 2019                | 0.00      | 18,666.66 | Draft  |    |        |   |   |    |
|                  | T35           | 1034     |     | Andrew Brand(ACME180018)             | 28 Mar 2019            | 28 Mar 2019                | 0.00      | 11,200.00 | Draft  |    |        |   |   |    |
|                  | Т33           | 1032     |     | Jane Citizen(ACME180003)             | 18 Mar 2019            | 28 Jul 2019                | 0.00      | 18,666.66 | Draft  |    |        |   |   |    |
|                  | T26           | 1025     |     | Tasha Li(ACME180009)                 | 18 Mar 2019            | 28 Jul 2019                | 0.00      | 18,666.66 | Draft  |    |        |   |   |    |
|                  | M31           | 1045     |     | Ben Smith(ACME180019)                | 4 Mar 2019             | 9 Jul 2018                 | 0.00      | 200.00    | Draft  |    |        |   |   |    |
|                  | M30           | 1044     |     | Sarah Jones(ACME180022)              | 4 Mar 2019             | 5 Nov 2018                 | 0.00      | 200.00    | Draft  |    |        |   |   |    |

Notes:

- Invoice ID from Meshed RTOManager CRICOS will be used to map invoices between the two Systems; Xero and Meshed RTOManager CRICOS.
- 'InvID' in Meshed RTOManager CRICOS is mapped to the 'Number' column in Xero.
- 'Invoice Number' in Meshed RTOManager CRICOS is mapped to the 'Ref' column in Xero.
- If there are multiple line items in a Meshed RTOManager CRICOS invoice, in Xero individual invoices will be created for each line item.
- Meshed Group can implement custom logic to send only invoices which are due in a certain date range.
- After a sent invoice is created in Xero, a flag in Meshed RTOManager CRICOS indicates that invoices have been sent to Xero.

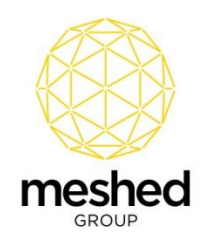

| Student P                                                                                              | Payment St                                                                                                    | ummai                                                                                      | ry Page                                                                                                |                                                                                        |                                                     |                                                     |                                       |                                                                      |                                                                              |                                                                   |                                                       |              |                                                                |                                                                | Create                                                                                                    | Process Si<br>Commission So                    | o Combine S<br>hedula Invoice | DA Invoice Senction                                      |
|----------------------------------------------------------------------------------------------------|----------------------------------------------------------------------------------------------------|--------------------------------------------------------------------------------------------|----------------------------------------------------------------------------------------------------|----------------------------------------------------------------------------------------|-----------------------------------------------------|-----------------------------------------------------|---------------------------------------|----------------------------------------------------------------------|------------------------------------------------------------------------------|-------------------------------------------------------------------|-------------------------------------------------------|--------------|----------------------------------------------------------------|----------------------------------------------------------------|----------------------------------------------------------------------------------------------------|------------------------------------------------|-------------------------------|----------------------------------------------------------|
| Student & Courr                                                                                        | rse Info<br>Student ID:                                                                                         | ACMETE                                                                                     | 80018                                                                                                  |                                                                                        |                                                     | Student                                             | name: Mr An                           | drew Brand                                                           |                                                                              |                                                                   |                                                       |              |                                                                |                                                                |                                                                                                    |                                                |                               | Student     Student I                                    |
| Ci<br>To                                                                                               | Campus Name:<br>Agent Name:<br>Course Duration:<br>otal Course Fee:                                             | Sydney o<br>New Age<br>12/11/20<br>AUD 640                                                 | campus<br>ency<br>018 - 7/11/2021 (<br>000.00                                                          | 156 Week)                                                                              | vas Maral                                           | Total Fei                                           | Status: Curre<br>Paid: AUD 8          | nt Student<br>2000.00                                                |                                                                              |                                                                   |                                                       |              |                                                                |                                                                |                                                                                                    |                                                |                               | - Summai<br>+ Initial Pa<br>+ Miscellar<br>+ Agent C     |
| Invoice                                                                                                | ee Balance Due:<br>ed Due Amount:                                                                               | AUD 560                                                                                    | 000.00                                                                                                 | T                                                                                      | otal Miscel                                         | laneous Fe                                          | e Due: AUD e                          | 30.00                                                                |                                                                              |                                                                   |                                                       |              |                                                                |                                                                |                                                                                                    |                                                | 0                             | + Refund H<br>+ Transfer                                 |
| Payment schedi                                                                                         | ee Balance Due:<br>ed Due Amount:<br>fule(a) for student:<br>a Semaner Due                                      | AUD 560<br>AUD 560                                                                         | 000.00<br>0018: courseld: L<br>Inv Start Date                                                          | EA<br>Agent Name                                                                       | Fees                                                | laneous Fe<br>Fee Paid                              | Accrued Fee                           | Paid Duration                                                        | Comm% + GST                                                                  | Commission                                                        | GST I                                                 | Invoice Sent | Invoice Credit                                                 | Ledger Value                                                   | Remarks                                                                                                    | Action                                         | 0                             | + Refund H<br>+ Transfer I<br>+ Student S<br>+ Student 0 |
| Payment sched.<br>vid Invoice No                                                                       | ee Balance Due:<br>ed Due Amount:<br>tule(s) for student:<br>s Semanter Dur<br>05 (                             | AUD 560<br>AUD 560<br>e Date 1<br>Nov 18                                                   | 0018; courseld: 1<br>Inv Start Date<br>12 Nov 18                                                       | EA<br>Agent Name<br>New Agency                                                         | Fees                                                | Fee Paid                                            | Accrued Fee                           | Paid Duration<br>20 Week                                             | Comm% + GST<br>35%+GST                                                       | Commission<br>2800.00                                             | GST 1<br>280.00                                       | Invoice Sent | Invoice Credit                                                 | Ledger Value<br>6-1100                                         | Remarks<br>Generated from intake payment pla                                                                                                    | Action                                         | •                             | + Refund H<br>+ Transfer<br>+ Student S<br>+ Student (   |
| Payment schedi<br>vid Invoice No<br>34 1033                                                            | ee Balance Due:<br>ed Due Amount:<br>tule(a) for student:<br>5 Semanter Due<br>05<br>05                         | AUD 560<br>AUD 560<br>e Date 1<br>Nov 18<br>Mar 19                                         | 000.00<br>000.00<br>0018; courseld: L<br>Inv Start Date<br>12 Nov 18<br>28 Mar 19                      | EA<br>Agent Name<br>New Agency<br>New Agency                                           | Fees<br>8000.00<br>11200.00                         | Fee Paid<br>8000.00<br>0.00                         | Accrued Fee<br>6457.14                | Paid Duration<br>20 Week<br>25 Week                                  | Comm% + GST<br>35%+GST<br>35%+GST                                            | Commission<br>2800.00<br>3920.00                                  | GST 1<br>280.00                                       | Invoice Sent | Invoice Credit<br>0.00<br>0.00                                 | Ledger Value<br>6-1100<br>6-1100                               | Remarks<br>Generated from Intake payment pla<br>Generated from Intake payment pla                                                                       | Action<br>an <b>X</b> 9 1<br>an <b>X</b> 5 1   |                               | + Refund H<br>+ Transfer<br>+ Student S<br>+ Student (   |
| Payment schedu<br>Payment schedu<br>vid Invoice No<br>34 1033<br>Is exported to XE                     | ee Balance Due:<br>ed Due Amount:<br>tule(a) for student:<br>5 Semanter Due<br>65<br>28<br>28<br>28<br>26       | AUD 560<br>AUD 560<br>e Date 1<br>Nov 18<br>Mar 19<br>Sep 19                               | 000.00<br>00018; courseid: 8<br>Inv Start Date<br>12 Nov 18<br>28 Mar 19<br>25 Sep 19                  | BA<br>Agent Name<br>New Agency<br>New Agency<br>New Agency                             | Fees<br>8000.00<br>11200.00<br>11200.00             | Fee Paid<br>8000.00<br>0.00<br>0.00                 | Accrued Fee<br>6457.14<br>0           | Paid Duration<br>20 Week<br>26 Week<br>25 Week                       | Comm% + GST<br>35% + GST<br>35% + GST<br>35% + GST                           | Commission<br>2800.00<br>3920.00<br>3920.00                       | GST 1<br>280.00<br>392.00                             | Invoice Sent | Invoice Credit<br>0.00<br>0.00<br>0.00                         | Ledger Value<br>6-1100<br>6-1100<br>6-1100                     | Remarks<br>Generated from intake payment pla<br>Generated from intake payment pla<br>Generated from intake payment pla                                  | Action<br>an 79                                |                               | Refund H     Transfer     Student (     Student (        |
| Playment schedu<br>Playment schedu<br>vid Invoice No<br>34 1033<br>s exported to XE<br>1036            | ee Balance Due:<br>ed Due Amount:<br>tule(a) for student:<br>a Sementer Due<br>05<br>28<br>28<br>28<br>26<br>26 | AUD 560<br>AUD 560<br>e Date 1<br>Nov 18<br>Mar 19<br>Sep 19<br>3<br>Mar 20                | 000.00<br>0018; courseid: L<br>Inv Start Date<br>12 Nov 18<br>28 Mar 19<br>26 Sep 19<br>26 Mar 20      | BA<br>Agent Name<br>New Agency<br>New Agency<br>New Agency<br>New Agency               | Fees<br>8000.00<br>11200.00<br>11200.00             | Fee Paid<br>8000.00<br>0.00<br>0.00<br>0.00         | Accrued Fee<br>6457.14<br>0<br>0      | Paid Duration<br>20 Week<br>25 Week<br>25 Week<br>26 Week            | Comm% + GST<br>35%+GST<br>35%+GST<br>35%+GST<br>35%+GST                      | Commission<br>2800.00<br>3920.00<br>3920.00<br>3920.00            | GST 1<br>280.00<br>392.00<br>392.00                   | Invoice Sent | Invoice Credit<br>0.00<br>0.00<br>0.00<br>0.00                 | Ledger Value<br>6-1100<br>6-1100<br>6-1100<br>6-1100           | Remarks<br>Generated from Intake payment pla<br>Generated from Intake payment pla<br>Generated from Intake payment pla                                  | Action<br>an 79<br>an 75<br>an 75              |                               | Refund H     Transfer     Student 3     Student 6        |
| Payment schedu<br>Payment schedu<br>vid Invoice No<br>34 1033<br>Is exported to XE<br>7 1036<br>3 1037 | ee Balance Due:<br>ed Due Amount:<br>hule(a) for student:<br>05<br>28<br>28<br>26<br>26<br>26<br>24             | AUD 560<br>AUD 560<br>e Date 1<br>Nov 18 1<br>Mar 19 2<br>Sep 19 2<br>Mar 20 2<br>Sep 20 2 | 0018; courselid: il<br>inv Start Date<br>12 Nov 18<br>28 Mar 19<br>26 Sep 19<br>26 Mar 20<br>24 Sep 20 | EA<br>Agent Name<br>New Agency<br>New Agency<br>New Agency<br>New Agency<br>New Agency | Fees<br>8000.00<br>11200.00<br>11200.00<br>11200.00 | Fee Paid<br>8000.00<br>0.00<br>0.00<br>0.00<br>0.00 | Accrued Fee<br>6457.14<br>0<br>0<br>0 | Paid Duration<br>20 Week<br>25 Week<br>25 Week<br>26 Week<br>26 Week | Comm% + GST<br>35% + GST<br>35% + GST<br>35% + GST<br>35% + GST<br>35% + GST | Commission<br>2800.00<br>3920.00<br>3920.00<br>3920.00<br>3920.00 | GST 1<br>280.00 1<br>392.00 1<br>392.00 1<br>392.00 1 | Invoice Sent | Invoice Credit<br>0 00<br>0 00<br>0 00<br>0 00<br>0 00<br>0 00 | Ledger Value<br>6-1100<br>6-1100<br>6-1100<br>6-1100<br>6-1100 | Remarks<br>Generated from intake payment pl<br>Generated from intake payment pl<br>Generated from intake payment pl<br>Generated from intake payment pl | Action<br>an 791<br>an 751<br>an 751<br>an 751 |                               | Refund H     Transfer     Student S     Student (        |

• If the Tuition Fee for a Course is GST inclusive in Meshed RTOManager CRICOS, this is reflected in Xero:

| Meshed Higher-Ed   Dashboard Busin | ness Accounting                                                                                                    | Payroll Contacts                                                    |                                    |                     |             |                    |                                                                                |                                                          |  | ۹ 🌲 | 8 | BG |
|------------------------------------|----------------------------------------------------------------------------------------------------|---------------------------------------------------------------------|------------------------------------|---------------------|-------------|--------------------|--------------------------------------------------------------------------------|----------------------------------------------------------|--|-----|---|----|
|                                    | s<br>                                                                                                    | nvoice T36                                                          |                                    |                     |             |                    |                                                                                |                                                          |  |     |   |    |
|                                    | Paid                                                                                                    |                                                                     |                                    |                     |             | Preview            | w Email Print PDF                                                              | Invoice Options 👻                                        |  |     |   |    |
|                                    | To<br>Andrew Brand/ACME18<br>Attention: Andrew Brand<br>Suite 1099<br>128<br>Rue de l'Église<br>LE PETIT-QUEVILLY HA<br>FRANCE<br>Edit address | Account N<br>0018) ACME1800<br>(ACME180018)<br>UJTE-NORMANDIE 76140 | o. Date Due<br>18 25 Sep 2019 25 5 | Date Invoice # Refe | None. Get s | nents<br>et up now | 1                                                                              | Total<br>12,320.00                                       |  |     |   |    |
|                                    | Base Cada                                                                                                    | Decelation                                                          | Ownethy                            | Linit Drive         | Dine M      | Assound            | Amou                                                                           | nts are Tax Exclusive                                    |  |     |   |    |
|                                    | itelii Cobe                                                                                                    | Tuition Fee                                                         | 1.00                               | 11,200.00           | DISC 98     | Sales              | GST on Income                                                                  | 11,200.00                                                |  |     |   |    |
|                                    |                                                                                                    |                                                                     |                                    |                     |             |                    | Subtrail<br>Total GST 10%<br>TOTAL<br>Less Poyment<br>4 Mar 2019<br>AMOUNT DUE | 11,200.00<br>1,120.00<br>12,320.00<br>12,320.00<br>0,000 |  |     |   |    |

# **Retrieving Payment Information from Xero**

Settling a transaction in Meshed RTOManager CRICOS once payment is made in Xero:

- Log into Xero and record payment amounts for invoices (fully or partially).
- Once the engine runs at the scheduled time, the payment information will be settled in Meshed RTOManager CRICOS.

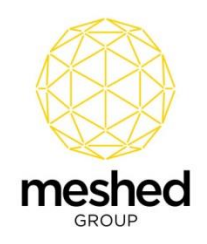

| Stu                       | ident F                       | Payment S                                                                                                    | ummary                                                                               | Page                                                             |                                         |                                          |                                                       |                                                         |                             |                       |                  |         |                |                 |               |                                   | Create    | Process<br>Commission Subject<br>Schedule | Combine SOA |
|---------------------------|-------------------------------|----------------------------------------------------------------------------------------------------|--------------------------------------------------------------------------------------|------------------------------------------------------------------|-----------------------------------------|------------------------------------------|-------------------------------------------------------|---------------------------------------------------------|-----------------------------|-----------------------|------------------|---------|----------------|-----------------|---------------|-----------------------------------|-----------|-------------------------------------------|-------------|
| Stude                     | nt & Cou                      | rse Info                                                                                                    |                                                                                      |                                                                  |                                         |                                          |                                                       |                                                         |                             |                       |                  |         |                |                 |               |                                   |           |                                           |             |
|                           |                               | Student ID:                                                                                                    | ACME180                                                                              | 118                                                              |                                         | Studen                                   | t name: Mi                                            | r Andrew Brand                                          |                             |                       |                  |         |                |                 |               |                                   |           |                                           |             |
|                           | C                             | ourses enrolled:                                                                                                    | BA : Bad                                                                             | nelor of Accounti                                                | ing-12/11/2018 - (                      | Current Stud                             | ent 🔻                                                 |                                                         |                             |                       |                  |         |                |                 |               |                                   |           |                                           |             |
| Total                     | C<br>Ti<br>Course F<br>Invoic | Campus Name:<br>Agent Name:<br>course Duration:<br>otal Course Fee:<br>ee Balance Due:<br>ed Due Amount:<br>Available Credit: | Sydney ca<br>New Agen<br>12/11/2018<br>AUD 6400<br>AUD 3136<br>AUD 3136<br>AUD 33,54 | mpus<br>;y<br>- 7/11/2021 (156 )<br>0.00<br>0.00<br>0.00<br>0.00 | Week)<br>Course Mis<br>Total Mis        | Total Fe<br>cellaneous F<br>cellaneous F | Status: Ct<br>re Paid: AL<br>re Due: AL<br>re Due: AL | urrent Student<br>JD 32640.00<br>JD 300.00<br>JD 630.00 |                             |                       |                  |         |                |                 |               |                                   |           |                                           | G           |
| 🔲 Payr                    | ient sched                    | lule(s) for student                                                                                                    | ACME1800                                                                             | 18; courseld: BA                                                 |                                         |                                          |                                                       |                                                         |                             |                       |                  |         |                |                 |               |                                   |           |                                           |             |
| Invid                     | Invoice N                     | lo Semester                                                                                                    | Due Date                                                                             | Inv Start Date                                                   | Agent Name                              | Fees                                     | Fee Paid                                              | Accrued Fee                                             | Paid Duration               | Comm% + GST           | Commission       | GST     | Invoice Sent   | Invoice Credit  | Ledger Value  | Remarks                           |           | Action                                    |             |
| <b>P</b> 34               | 1033                          |                                                                                                    | 05 Nov 18                                                                            | 12 Nov 18                                                        | New Agency                              | 8000.00                                  | 8000.00                                               | 6457.14                                                 | 20 Week                     | 36%+GST               | 2800.00          | 280.00  |                | 0.00            | 6-1100        | Generated from Intake payment pla | n         | X 4 🖞 🗑 🖂                                 |             |
| <b>7</b> 35               | 1034                          |                                                                                                    | 28 Mar 19                                                                            | 28 Mar 19                                                        | New Agency                              | 11200.00                                 | 12320.00                                              | 0                                                       | 26 Week                     | 35%+GST               | 3920.00          | 392.00  |                | 0.00            | 6-1100        | Generated from Intake payment pla | n         | 79, 🔁 🖱 🖂                                 |             |
| <b>F</b> 36               | 1035                          |                                                                                                    | 26 Sep 19                                                                            | 26 Sep 19                                                        | New Agency                              | 11200.00                                 | 12320.00                                              | 0                                                       | 26 Week                     | 35%+GST               | 3920.00          | 392.00  |                | 0.00            | 6-1100        | Generated from Intake payment pla | n         | 🏹 🎗 🖻 🗑 🖄                                 |             |
| 37                        | 1036                          |                                                                                                    | 26 Mar 20                                                                            | 26 Mar 20                                                        | New Agency                              | 11200.00                                 | 0.00                                                  | 0                                                       | 26 Week                     | 35%+GST               | 3920.00          | 392.00  |                | 0.00            | 6-1100        | Generated from Intake payment pla | n         | 🏹 \$ 9, 🗈 🕾 :                             | a 👌         |
| 38                        | 1037                          |                                                                                                    | 24 Sep 20                                                                            | 24 Sep 20                                                        | New Agency                              | 11200.00                                 | 0.00                                                  | 0                                                       | 26 Week                     | 35%+GST               | 3920.00          | 392.00  |                | 0.00            | 6-1100        | Generated from Intake payment pla | n         | 🔀 \$ 9, 🔁 쮬 (                             | A 👌         |
| 39                        | 1038                          |                                                                                                    | 25 Mar 21                                                                            | 25 Mar 21                                                        | New Agency                              | 11200.00                                 | 0.00                                                  | 0                                                       | 26 Week                     | 35%+GST               | 3920.00          | 392.00  |                | 0.00            | 6-1100        | Generated from Intake payment pla | n         | 🔀 \$ 9, 🖻 🖱 (                             | 3 <b>6</b>  |
| loons Des<br>Paid<br>Trai | payment i                     | <sup>1</sup> Modify or delete pa<br>ist for student: AC<br>d Receipt No. P                                                    | vment schedule<br>ME180018;<br>syment Date                                           | I \$ Pay schedule fe<br>courseld: BA<br>Amount Paid Ar           | ee   🍳 View schedule<br>mount Deposited | pay info I 🐔 Ge<br>Payment Mo            | nerate student<br>Je Ref. No                          | invoice I 🔮 Genera<br>Bank Dep. Date                    | te agent involce<br>Remarks |                       |                  | Scholar | ship Amount Re | funded Agent Bo | nus Bonus GST | Bonus Paid Date Bad Debt Reverse  | ed Receip | pt Sent Action                            |             |
| 25 🏴                      | 34                            | 1024 2                                                                                                    | /11/2018                                                                             | 8000.00 80                                                       | 00.00                                   | Cash                                     |                                                       |                                                         | ; Last updated by: p        | rameshk @ 22/02/201   | 19               | 0       | 0              | 0.00            |               | 0.00                              |           | \$ \$ 🔁                                   | 1 🗇 😈       |
| 🏴 27                      | 36                            | 1026 04                                                                                                    | /03/2019                                                                             | 12320.00 11                                                      | 200.00                                  | XERO Import                              |                                                       | 04/03/2019                                              | Imported from Xero          | Last updated by: Syst | tem @ 05/03/2019 | 0       | 0              | 0.00            |               | 0.00                              |           | \$ \$ 🔁                                   | ) 🗇 🖯       |
| 28 🏲                      | 35                            | 1027 0                                                                                                    | /03/2019                                                                             | 12320.00 11                                                      | 200.00                                  | XERO Import                              |                                                       | 05/03/2019                                              | Imported from Xero          | Last updated by: Syst | tem @ 05/03/2019 | 0       | 0              | -300.00         |               | 0.00                              |           | \$ 9 🗈 🗄                                  | l 🖂 🖸 🖸     |
| loons Des                 | onjation:   9                 | Refund payment<br>Reverse Transaction                                                                                         | Nodify 1                                                                             | ransaction   🐑 Gene<br>Sack to Normal Transa                     | rate student receipt   🗧                | ) Generate age                           | nt receipt   😣                                        | Delete transaction                                      |                             |                       |                  |         |                |                 |               |                                   |           |                                           |             |

# Agent Commission and Bonus Adjustment

Agent Commission and Bonus Adjustment during the Settlement Process:

• Log into Xero and open the relevant invoice.

|                       | Meshed                   |                    |                 |                |              |             |      |              | leshed Dev |                  |            |
|-----------------------|--------------------------|--------------------|-----------------|----------------|--------------|-------------|------|--------------|------------|------------------|------------|
| D                     | ashboard Accounts        | Payroll Pr         | ojects Re       | ports C        | ontacts      | Settings    | +    | 🖻 🖂          |            | ?                |            |
| Sale<br>EC            | dit Invoice T230         | 00                 |                 |                |              |             |      |              |            |                  |            |
|                       | i It is recommended that | you add your organ | isation contact | details before | e sending ir | voices.     |      |              |            |                  |            |
| Draft                 |                          |                    |                 |                |              |             | Prev | iew Email    | Print PD   | F Invoice Option | s <b>*</b> |
| То                    | Date                     | Due Date           | Invoice #       |                | Referenc     | 9           |      |              |            |                  |            |
| Negah Rokni5675       | × 6 Nov 2018 🔻           | 4 Dec 2018 🔹       | T2300           |                | 3902         |             |      |              |            |                  | ٥          |
| Account No.MESH201801 | 06                       |                    |                 |                |              |             |      |              |            |                  |            |
| AUD Australian Dollar | •                        |                    |                 |                |              |             |      | Ar           | nounts are | No Tax           | •          |
| Item                  | Description              |                    | Qty             | Unit Price     | Disc %       | Account     |      | Tax Rate     |            | Amount AUD       |            |
|                       | Tuition Fee              |                    | 1.00            | 1,000.00       |              | 200 - Sales |      | BAS Excluded |            | 1,000.00         | ×          |
|                       |                          |                    |                 |                |              |             |      |              |            |                  |            |
| Add a new line 👻      |                          |                    |                 |                |              |             |      |              | Subtotal   | 1,000.0          | )          |

• Deduct Agent Commission and Agent Bonus from the invoice and save it in Xero.

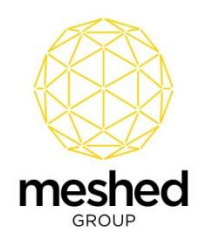

| eshed Higher-Ed 👻 Dashboard Bu | siness Accounting     | Payroll Contacts           |                     |                |                |              |                      |                              |                    |       |
|--------------------------------|-----------------------|----------------------------|---------------------|----------------|----------------|--------------|----------------------|------------------------------|--------------------|-------|
|                                | sa<br>E               | dit Invoice T35            |                     |                |                |              |                      |                              |                    |       |
|                                |                       |                            |                     |                |                |              |                      |                              |                    |       |
|                                |                       | i It is recommended that y | ou add your organi: | sation contact | details before | e sending in | woices.              |                              |                    |       |
|                                | Awaiting Payment      |                            |                     |                |                |              |                      | Pre                          | view Invoice Optic | ons 🕶 |
|                                | То                    | Date                       | Due Date            | Invoice #      |                | Reference    | 9                    |                              |                    | _     |
|                                | Andrew Brand(AC       | × 28 Mar 2019 *            | 28 Mar 2019 🔻       | T35            |                | 1034         |                      |                              |                    | 1     |
|                                | Account No.ACME18001  | 8 Add last items           |                     |                |                |              |                      |                              |                    |       |
|                                | AUD Australian Dollar | •                          |                     |                |                |              |                      | Amounts are                  | Tax Exclusive      | •     |
|                                | Item                  | Description                |                     | Qty            | Unit Price     | Disc %       | Account              | Tax Rate                     | Amount AUD         |       |
|                                |                       | Tuition Fee                |                     | 1.00           | 11,200.00      |              | 200 - Sales          | GST on Income                | 11,200.00          | ×     |
|                                |                       | Agent Commission           |                     | 1.00           | 1,000.00       |              | 441 - Legal expenses | BAS Excluded                 | 1,000.00           | ×     |
|                                |                       | Agent Bonus                |                     | 1.00           | 300.00         |              | 441 - Legal expenses | BAS Excluded                 | 300.00             | ×     |
|                                | Add a new line 🔻      |                            |                     |                |                |              |                      | Subtotal<br>Total GST 10.00% | 12,500.            | .00   |
|                                |                       |                            |                     |                |                |              |                      | TOTAL                        | 13,620.0           | 0     |

• Make the payment in Xero.

|                                                                                                    | Invoice T35                                                              |                                    |                                            |                                   |                |                 |                         |
|----------------------------------------------------------------------------------------------------|--------------------------------------------------------------------------|------------------------------------|--------------------------------------------|-----------------------------------|----------------|-----------------|-------------------------|
| Awaiting Payment                                                                                                    |                                                                          |                                    |                                            |                                   | Preview        | Email Print PDF | Invoice Options 👻       |
| To<br>Andrew Brand/ACME1<br>Attention: Andrew Bran<br>Suite 1096<br>128<br>Rue de l'Église<br>LE PETIT-QUEVILLY }<br>FRANCE<br>Edit address | Account N<br>80018) ACME 1800<br>d(ACME 180018)<br>4AUTE-NORMANDIE 76140 | o. Date Due<br>18 28 Mar 2019 28 M | Date Invoice # Refere<br>Nar 2019 T35 1034 | nce Online payme<br>None. Get set | ents<br>up now |                 | Total<br>13,620.00      |
|                                                                                                    |                                                                          |                                    |                                            |                                   |                | Am              | ounts are Tax Exclusive |
| Item Code                                                                                                    | Description                                                              | Quantity                           | Unit Price                                 | Disc %                            | Account        | Tax Rate        | Amount AUD              |
|                                                                                                    | Tuition Fee                                                              | 1.00                               | 11,200.00                                  |                                   | Sales          | GST on Income   | 11,200.00               |
|                                                                                                    | Agent Commission                                                         | 1.00                               | 1,000.00                                   |                                   | Legal expenses | BAS Excluded    | 1,000.00                |
|                                                                                                    | Agent Bonus                                                              | 1.00                               | 300.00                                     |                                   | Legal expenses | BAS Excluded    | 300.00                  |
|                                                                                                    |                                                                          |                                    |                                            |                                   |                | Subtotal        | 12,500.00               |
|                                                                                                    |                                                                          |                                    |                                            |                                   |                | Total No GST    | 0.00                    |
|                                                                                                    |                                                                          |                                    |                                            |                                   |                | Total GST 10%   | 1,120.00                |
|                                                                                                    |                                                                          |                                    |                                            |                                   |                | TOTAL           | 13,620.00               |
|                                                                                                    |                                                                          |                                    |                                            |                                   |                |                 |                         |
|                                                                                                    |                                                                          |                                    |                                            |                                   |                |                 |                         |

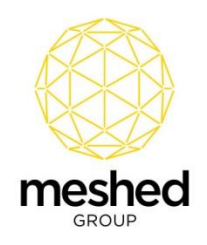

| Meshed Higher-Ed - Dashboa | rd Busin                                                                                                    | ess Accounting | Payroli Contacts |          |            |        |                |                            |                       |  |
|----------------------------|----------------------------------------------------------------------------------------------------|----------------|------------------|----------|------------|--------|----------------|----------------------------|-----------------------|--|
|                            |                                                                                                    | s:<br>         | Noice T35        |          |            |        |                |                            |                       |  |
|                            |                                                                                                    | Paid           |                  |          |            |        | Preview        | Email Print PDF            | Invoice Options 👻     |  |
|                            | To     Account No.     Date     Due Date     Invoice #     Reference     Online payments       Andrew Brand/ACME(180018)     ACME(180018)     ACME(180018)     ACME(180018)     103     1034     None. Get set up now       Subre 1006     128     Mar 2019     28     Mar 2019     T35     1034     None. Get set up now       128     Implicit     Fgliss     Implicit     Fgliss     Implicit     Implicit       128     Fgliss     Fgliss     Fgliss     Fgliss     Implicit     Implicit       129     Fgliss     Fgliss     Fgliss     Implicit     Implicit     Implicit       129     Fgliss     Fgliss     Fgliss     Implicit     Implicit     Implicit       129     Fgliss     Fgliss     Fgliss     Fgliss     Implicit       129     Fgliss     Fgliss     Fgliss     Fgliss     Fgliss |                |                  |          |            |        |                |                            |                       |  |
|                            |                                                                                                    |                |                  |          |            |        |                | Amou                       | nts are Tax Exclusive |  |
|                            |                                                                                                    | Item Code      | Description      | Quantity | Unit Price | Disc % | Account        | Tax Rate                   | Amount AUD            |  |
|                            |                                                                                                    |                | Tuition Fee      | 1.00     | 11,200.00  |        | Sales          | GST on Income              | 11,200.00             |  |
|                            |                                                                                                    |                | Agent Commission | 1.00     | 1,000.00   |        | Legal expenses | BAS Excluded               | 1,000.00              |  |
|                            |                                                                                                    |                | Agent Bonus      | 1.00     | 300.00     |        | Legal expenses | BAS Excluded               | 300.00                |  |
|                            |                                                                                                    |                |                  |          |            |        |                | Subtotal                   | 12,500.00             |  |
|                            |                                                                                                    |                |                  |          |            |        |                | Total No GST               | 0.00                  |  |
|                            |                                                                                                    |                |                  |          |            |        |                | Total GST 10%              | 1,120.00              |  |
|                            |                                                                                                    |                |                  |          |            |        |                | TOTAL                      | 13,620.00             |  |
|                            |                                                                                                    |                |                  |          |            |        |                | Less Payment<br>5 Mar 2019 | 13,620.00             |  |
|                            |                                                                                                    |                |                  |          |            |        |                | AMOUNT DUE                 | 0.00                  |  |
|                            |                                                                                                    |                |                  |          |            |        |                |                            |                       |  |

• After the engine processes, the paid invoice will be settled in Meshed RTOManager CRICOS and Agent Commission and Agent Bonus will also be settled.

| Stu               | dent                  | Payment S                                                                                                    | ummary                                                                                    | Page                                                           |                                  |                                            |                                                   |                                                             |                      |                        |                 |          |               |                           |                |                         |            | Create  | Process<br>Commission | Subject Co<br>Schedule In | mbine SOA  | moice Sanction Diary Che                                     |
|-------------------|-----------------------|----------------------------------------------------------------------------------------------------|-------------------------------------------------------------------------------------------|----------------------------------------------------------------|----------------------------------|--------------------------------------------|---------------------------------------------------|-------------------------------------------------------------|----------------------|------------------------|-----------------|----------|---------------|---------------------------|----------------|-------------------------|------------|---------|-----------------------|---------------------------|------------|--------------------------------------------------------------|
| Stude             | nt & Co               | irse Info                                                                                                    |                                                                                           |                                                                |                                  |                                            |                                                   |                                                             |                      |                        |                 |          |               |                           |                |                         |            |         |                       |                           |            | 2 Student Paymer                                             |
|                   |                       | Student ID:                                                                                                    | ACME1800                                                                                  | 118                                                            |                                  | Studen                                     | t name: 1                                         | Mr Andrew Brand                                             |                      |                        |                 |          |               |                           |                |                         |            |         |                       |                           |            | + Student Payment                                            |
|                   |                       | Courses enrolled:                                                                                                    | BA: Back                                                                                  | nelor of Account                                               | ting-12/11/2018 -                | Current Stud                               | ent v                                             |                                                             |                      |                        |                 |          |               |                           |                |                         |            |         |                       |                           |            | - Summary                                                    |
| Total             | Course                | Campus Name:<br>Agent Name:<br>Course Duration:<br>fotal Course Fee:<br>Fee Balance Due:<br>ced Due Amount:<br>Available Credit | Sydney car<br>New Ageno<br>12/11/2018<br>AUD 64000<br>AUD 31360<br>AUD 31360<br>AUD 31360 | npus<br>;y<br>- 7/11/2021 (156<br>).00<br>).00<br>0.00<br>0.00 | 5 Week)<br>Course Mi<br>Total Mi | Total Fe<br>scellaneous F<br>scellaneous F | Status: (<br>re Paid: )<br>ee Due: )<br>ee Due: ) | Current Student<br>AUD 32640.00<br>AUD 300.00<br>AUD 630.00 |                      |                        |                 |          |               |                           |                |                         |            |         |                       |                           |            | Initial Payment     Miscellaneous P     Agent Commissi       |
|                   |                       |                                                                                                    | 100 00,01                                                                                 |                                                                |                                  |                                            |                                                   |                                                             |                      |                        |                 |          |               |                           |                |                         |            |         |                       |                           | 0          | <ul> <li>Return Pristory</li> <li>Transfer Paymer</li> </ul> |
| Paym              | ent sche              | dule(s) for studen                                                                                                    | ACME1800                                                                                  | 18; courseld: BA                                               |                                  |                                            |                                                   |                                                             |                      |                        |                 |          |               |                           |                |                         |            |         |                       |                           |            | Student Scholar                                              |
| d I               | Invoice               | No Semester                                                                                                    | Due Date                                                                                  | Inv Start Dat                                                  | e Agent Name                     | Fees                                       | Fee Paid                                          | Accrued Fee                                                 | Paid Duration        | Comm% + GST            | Commission      | GST      | Invoice Sent  | Invoice Credit            | Ledger Value   | Remarks                 |            |         | Action                |                           |            | <ul> <li>Student Credit</li> </ul>                           |
| 34                | 1033                  |                                                                                                    | 05 Nov 18                                                                                 | 12 Nov 18                                                      | New Agency                       | 8000.00                                    | 8000.00                                           | 6457.14                                                     | 20 Week              | 35%+GST                | 2800.00         | 280.00   |               | 0.00                      | 6-1100         | Generated from Intake p | ayment pla | n       | 798                   | 1 🔁 😥                     |            |                                                              |
| 35                | 1034                  |                                                                                                    | 28 Mar 19                                                                                 | 28 Mar 19                                                      | New Agency                       | 11200.00                                   | 12320.0                                           | 0 0                                                         | 26 Week              | 35%+GST                | 3920.00         | 392.00   |               | 0.00                      | 6-1100         | Generated from intake p | ayment pla | n       | 798                   | 1 🔁 🖂                     |            |                                                              |
| 36                | 1035                  |                                                                                                    | 26 Sep 19                                                                                 | 26 Sep 19                                                      | New Agency                       | 11200.00                                   | 12320.0                                           | 0 0                                                         | 26 Week              | 35%+GST                | 3920.00         | 392.00   |               | 0.00                      | 6-1100         | Generated from Intake p | ayment pla | n 🛛     | Manu Caluada          | in Damand                 | lefe.      |                                                              |
|                   | 1036                  |                                                                                                    | 26 Mar 20                                                                                 | 26 Mar 20                                                      | New Agency                       | 11200.00                                   | 0.00                                              | 0                                                           | 26 Week              | 35%+GST                | 3920.00         | 392.00   |               | 0.00                      | 6-1100         | Generated from Intake p | ayment pla | n       |                       |                           | 0          |                                                              |
|                   | 1037                  |                                                                                                    | 24 Sep 20                                                                                 | 24 Sep 20                                                      | New Agency                       | 11200.00                                   | 0.00                                              | 0                                                           | 26 Week              | 35%+GST                | 3920.00         | 392.00   |               | 0.00                      | 6-1100         | Generated from Intake p | ayment pla | n       | <b>₹</b> \$ 9         | 1                         | ò          |                                                              |
|                   | 1038                  |                                                                                                    | 25 Mar 21                                                                                 | 25 Mar 21                                                      | New Agency                       | 11200.00                                   | 0.00                                              | 0                                                           | 26 Week              | 35%+GST                | 3920.00         | 392.00   |               | 0.00                      | 6-1100         | Generated from intake p | ayment pla | n       | \$ ۹ 🏹                | 1                         | 6          |                                                              |
| ns Desc<br>Paid J | njetion: I<br>payment | Modify or delete pa<br>list for student: Al                                                                                     | yment schedule<br>IME 180018; o                                                           | 1 \$ Pay schedule<br>courseld: BA                              | fee i 🍳 View scheduk             | e pay info i 🐑 Ge                          | merate stude                                      | nt Invoice I 🕐 Genera                                       | te agent invoice     |                        |                 | Fahalara | able Amount D | forestand discussion from | un Braun CET I | Result Data Red Da      | hi Duuma   | ad Daar | les front des         |                           |            |                                                              |
| 1780              | 24                    | 1024 2                                                                                                    | ryment Date                                                                               | Amount Paid A                                                  | vmourn Deposited                 | Conh                                       | DE RET. NO                                        | Dank Uep. Date                                              | Last updated by or   | rameshk @ 22/02/2015   |                 | ocelolar | amp Amount Re | Agent Bor                 | us bonds GST 1 | Donus Paro Date Bad De  | or neverse | eu Hece | npt sent Act          | 1011<br>1010              |            |                                                              |
| - 27              | 34                    | 1026 0                                                                                                    | 103/2010                                                                                  | 12320.00 1                                                     | 11200.00                         | VERO Import                                |                                                   | 04/03/2010                                                  | , Lees upubled by pr | Last undated by: Sust  | m @ 05/03/2019  | 0        | 0             | 0.00                      |                | 0.00                    |            |         |                       | 7 8 8<br>8 8 8            | ି <b>ଅ</b> |                                                              |
| /                 | 30                    | 1020 0                                                                                                    |                                                                                           | 12220.00                                                       |                                  | serve import                               |                                                   | 04034315                                                    | mportos 2011 XEIO,   | care spored by: bysit  | un & 0.0000019  |          |               | 5.00                      |                | 0.00                    |            |         |                       |                           |            |                                                              |
| - 28              | 35                    | 1027 0                                                                                                    | sr03/2019                                                                                 | 12320.00 1                                                     | 1200.00                          | XERO Import                                |                                                   | 05/03/2019                                                  | imported from Xero;  | Last updated by: Syste | em @ 05/03/2019 | 0        | 0             | -300.00                   |                | 0.00                    |            |         |                       | a 🗉 🟭                     | ः 🙂 🔮      |                                                              |

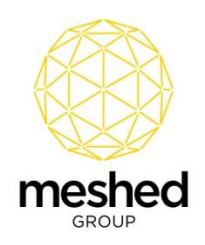

| Student Agent C                                                                                        | Commission Informa                                                                                            | ation                                                                                                    |                                                                    |                     |                 |      |                |                     |                     |                    |                                                                                                    |       |
|----------------------------------------------------------------------------------------------------|----------------------------------------------------------------------------------------------------|----------------------------------------------------------------------------------------------------|--------------------------------------------------------------------|---------------------|-----------------|------|----------------|---------------------|---------------------|--------------------|----------------------------------------------------------------------------------------------------|-------|
|                                                                                                    | St<br>Stude                                                                                                   | tudent Id: ACME:<br>ent name: Mr And                                                                                                    | I80018<br>rew Brand                                                |                     |                 |      |                |                     |                     |                    |                                                                                                    |       |
|                                                                                                    | Student                                                                                                    | t Course: BA : B                                                                                                    | Bachelor of Accounting-12/11/2018                                  | - Current S         | tudent 🔻        |      |                |                     |                     |                    |                                                                                                    |       |
|                                                                                                    |                                                                                                    |                                                                                                    | (Dell)                                                             |                     |                 |      |                |                     |                     |                    |                                                                                                    |       |
| Total agent com<br>Total commise<br>Total comm                                                         | nmission payable (G<br>ision paid amount (G<br>mission to refund (G<br>ion entries for student                | ST Inc.): AUD 1:<br>ST Inc.): AUD 1:<br>ST Inc.): AUD 0:<br>AUD 0:<br>ACME180018                                                                                                    | 2040<br>2566 40<br>000.00<br>00                                    |                     |                 |      |                |                     |                     |                    |                                                                                                    |       |
| Total agent com<br>Total commiss<br>Total commission<br>Agent commission<br>ransaction No.             | nmission payable (G<br>sion paid amount (G<br>mission to refund (G<br>ion entries for student<br>Agt_Invoice  | ST Inc.): AUD 12<br>ST Inc.): AUD 12<br>ST Inc.): AUD 1<br>ST Inc.): AUD 1<br>ST Inc.): AUD 1<br>AUD 1<br>ST Inc.): AUD 1                                                                                                    | Comm. Payable (Exc. GST)                                           | GST                 | Comm. Paid      | Mode | CHQ# Paid Date | Comm To Refund      | GST To Refund       | Refund Amount      | Remarks                                                                                                    | Actio |
| Total agent com<br>Total commiss<br>Total commissi<br>Agent commissi<br>ransaction No.                 | nmission payable (G<br>sion paid amount (G<br>mission to refund (G<br>ion entries for student<br>Agt_Invoice  | IST Inc.): AUD 11<br>IST Inc.): AUD 11<br>IST Inc.): AUD 1<br>IST Inc.): AUD 1<br>IST INC.): AUD 1<br>IST INC.): AUD 1<br>IST INC.): | 2640<br>266.40<br>000.00<br>00<br>Comm. Payable (Exc. GST)<br>2800 | <b>G ST</b><br>280  | Comm. Paid      | Mode | CHQ# Paid Date | Comm To Refund      | GST To Refund       | Refund Amount      | Remarks<br>Last updated by Pramesh Nadita (prameshk) on 22002019                                                            | Actic |
| Total agent com<br>Total commiss<br>Total commission<br>Agent commission<br>Transaction No.<br>15<br>7 | nmission payable (G<br>ssion paid amount (G<br>mission to refund (G<br>ion entries for student<br>Agt_Invoice | ST Inc.): AUD 1:<br>ST Inc.): AUD 1:<br>ST Inc.): AUD -1<br>ST Inc.): AUD -1<br>ST Inc.): AUD 0.<br>Agent Name<br>New Agency<br>New Agency                                                                                                    | Comm. Payable (Exc. GST) 2800 4312                                 | GST<br>280<br>431.2 | Comm. Paid<br>0 | Mode | CHQ# Paid Date | Comm To Refund<br>0 | G ST To Refund<br>0 | Refund Amount<br>0 | Remarks<br>: Last updated by Prumesh Nbadka (prameski) on 22002/019<br>Imported from zero. Last updated by: NA on 6503/2019 | Actio |

• Note: In a Xero invoice while adding line items, the description text should be "Agent Commission" and "Agent Bonus" to ensure the integration functions correctly.

## Deleting an Invoice in Xero

If an invoice is deleted in Meshed RTOManager CRICOS, after the engine processes the invoice it can be deleted from Xero if the invoice is in the "draft" section of Xero.

• Log into Meshed RTOManager CRICOS and delete the invoice from the system. Once the engine runs at the scheduled time, the invoice will be removed from Xero.

| Tudent Payment Su                                                                                                    | immary Page                                                                                                    |                                                                                                    |                                                          |                                                                             |                                                                                                    |                                                                                       |                                                        |     |            | Cre                               | ate Process S<br>Commission Sc | SDA Invoice |
|----------------------------------------------------------------------------------------------------|----------------------------------------------------------------------------------------------------|----------------------------------------------------------------------------------------------------|----------------------------------------------------------|-----------------------------------------------------------------------------|----------------------------------------------------------------------------------------------------|---------------------------------------------------------------------------------------|--------------------------------------------------------|-----|------------|-----------------------------------|--------------------------------|-------------|
| Student & Course Info                                                                                                    |                                                                                                    |                                                                                                    |                                                          |                                                                             |                                                                                                    |                                                                                       |                                                        |     |            |                                   |                                |             |
| Student ID:<br>Courses enrolled:<br>Campus Name:<br>Agent Name:<br>Course Ouration:<br>Total Course Fee:<br>Total Course Fee Balance Due:<br>Invicient Due Amount-                                                                                                    | ACME190003<br>BA : Bachelor of Accounting<br>Sydney campus<br>ACME Higher Education Trainin<br>18/02/2019 - 13/02/2022 (156 V<br>AUD 64000.00<br>AUD 64000.00<br>AUD 64000.00 | Student name:<br>+18/02/2019 - Current Student   ig Institute Veek) Status: Course Miscellaneous Fee Dure Total Miscellaneous Fee Dure           | Mr Karl Jones<br>Current Student<br>AUD 0:00<br>AUD 0:00 | Update Sche                                                                 | edule                                                                                                    | 7                                                                                     |                                                        |     | 8          |                                   |                                |             |
| Payment schedule(s) for student                                                                                                    |                                                                                                    |                                                                                                    |                                                          | Total tuition fee:<br>Semester:<br>Invoice start date:<br>Agent Name:       | AUD64000<br>Semester3 7018 •<br>18/02/2019                                                               | Total course fee paid:<br>Due date:                                                   | AUD 0                                                  | -   |            |                                   |                                | G           |
| Invid Invoice No Semester D                                                                                                    | ue Date Inv Start Date Ag                                                                                                    | ent Name                                                                                                    | Fees Fee Paid                                            | Invoice No:                                                                 | 1050                                                                                                    | Amount for this schedule:                                                             | AUD 8000                                               |     | dger Value | Remarks                           | Action                         |             |
| to table to table to tabl | 1 Feb 19 18 Feb 19 AC                                                                                                    | ME Higher Education Training Institute<br>Q: View schedule pay info   (1) Generate study<br>a student recept) (1) Generate agent recept) (<br>on | 8000.00 0.00                                             | Remarks:<br>© Updat this sched<br>© Updat al remain<br>© Delete all remaini | Invoice Sent<br>Generated from In<br>Aule only<br>ing unpaid schedules<br>ue only<br>ng unpaid schedules | Invoice Sent on:<br>ntake payment plan<br>Frequency :<br>Agent Commission :<br>Update | 05/03/2019<br>20 Week<br>0 % +<br>0 GST ® No<br>Cancel | GST | 100        | Generated from Intake payment pla | n ¥\$9                         |             |

## **Transactions Log in Meshed RTOManager CRICOS**

#### To view the records of transaction information:

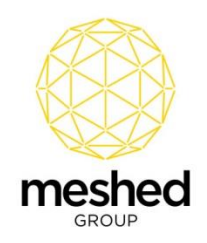

 Invoices sent to Xero, Payment information received from Xero, Log of Transaction in a particular iteration can be viewed in Meshed RTOManager CRICOS by navigating to Admin > Manage College Materials > Xero

| In meshed Log                                                                                                    | ged In As Manna      | a Maniago (manna) į     | 🔒 Logout 🕴 🚺 Help 🛛 Sadmin 🔹 🕇               | All Campus 🔹            |
|----------------------------------------------------------------------------------------------------|----------------------|-------------------------|----------------------------------------------|-------------------------|
| Home View Doc Admin Staff Users Courses Timetable Teacher Offers Student Compliance Communication Marketing CRI                                               | M Accounts Re        | ports                   |                                              |                         |
| Configuration and Setup   Manage College Materials   Manage Calendar   Manage Contract Schedule   Campus/Training Location/Room   Campus Bank   Setup Permiss | sion   View Log   Ma | anage Report   Improven | nent Register   Validate PRISMS   Manage Emp | ioyer   Service Setup   |
| View Files and Folders                                                                                                    |                      |                         | Order By Order b                             | y file/directory name 🔹 |
| III You are in Files VERO Invoice                                                                                                    |                      |                         |                                              |                         |
| Name                                                                                                    | Size 🥝               | Extension               | Last Write Time                              | Action                  |
| a                                                                                                    | -                    | Dir                     | 22/03/2019 11:47:09 AM                       |                         |
| Invoices 20190304 15.csv                                                                                                    | 4.26 KB              | .csv                    | 22/03/2019 11:47:09 AM                       | 20                      |
| Invoices 20190313 11.csv                                                                                                    | 175 bytes            | .CSV                    | 22/03/2019 11:47:04 AM                       | 20                      |
| Invoices 20190315 11.csv                                                                                                    | 176 bytes            | .CSV                    | 22/03/2019 11:46:57 AM                       | 70                      |
| loons Description   Cloid to move one directory up / Parame file folder / Debes file folder<br>Choose file   No file chosen Uppload Uppload                   |                      |                         |                                              |                         |

# Limitations

- If an invoice created in Xero is deleted by the user in Xero, the same invoice cannot be sent again from Meshed RTOManager CRICOS.
- Xero only allows for the creation of 60 invoices per minute.
- If a partial payment is made in miscellaneous fee in Xero, it can't be settled back in Meshed RTOManager CRICOS (Partial payment settlement applies only to Tuition fees)

## **Client Integration Information**

To integrate respective Meshed RTOManager CRICOS platform with Xero, Meshed Group provides a public key certificate to the Client. Using this information, the Client will need to generate the following information and provide it to the Meshed Group:

- 1. Consumer Key
- 2. Consumer Secret

**Note:** Meshed Group will need to create a key pair by using these details. The key expiry date also needs to be defined when creating the key.

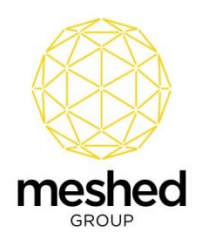

#### **Pre-requisite for Integration**

In Meshed RTOManager CRICOS, Clients need to setup Account Codes prior to using the Xero integration. The Account Code information needs to be identical in both the Xero and Meshed RTOManager CRICOS Systems.

To create an Account Code in Meshed RTOManager CRICOS:

- Navigate to Accounts > Account Setup > Ledger Value:
- Select Fee Type
- Select Course Type
- Enter the Account Number
- Enter the **Description**
- Click Add

| Home View Doc Admin<br>Student Payment   Agent Payme                                                                                                    | Staff Users<br>nt Bulk Update Co | Courses | Timetable<br>Bulk Agent Pay | Teacher<br>/ment   Staff | Offers S | Student<br>Bank Reco | Compliance<br>nciliation   / | Communication | Marketing<br>Generate Invoice | CRM Account | Reports     | Bulk Sanction                                                                                                    | Account Integration   Import Transaction |
|----------------------------------------------------------------------------------------------------|----------------------------------|---------|-----------------------------|--------------------------|----------|----------------------|------------------------------|---------------|-------------------------------|-------------|-------------|----------------------------------------------------------------------------------------------------|------------------------------------------|
| System Finance Accounts Set-Up Set-Up Payment Account Number (Ledger Value) Prease set up payment ledger details and value Prayment Ledger-                                                                                                    |                                  |         |                             |                          |          |                      |                              |               |                               |             |             | Accounts SetUp Ledger Value Ledger Value Ledger Account Setup Payment Mode Define Level Activity Setup Staff Level |                                          |
| Fee Type: Tutton Fee  Course Type: ELICOS Course Type: Al Course Account Number (Ledger Value):  Receivable Account Number: Bescription: Bescription |                                  |         |                             |                          |          |                      |                              |               |                               |             |             |                                                                                                    |                                          |
| Edger value list                                                                                                    |                                  |         | Fee Name                    | Value                    |          | Amount               | GST Ir                       | ic. Descrip   | tion                          | Rec         | eivable A/C |                                                                                                    |                                          |
| BIT Bachelor of Information Techn                                                                                                    | plogy                            |         | Tuition Fee                 | 10256                    | 5402     | 0.00                 |                              | Test Ac       | count                         | 090         | 09111       | 7 0                                                                                                    |                                          |
| FNS50217 Diploma of Accounting                                                                                                    |                                  |         | Tuition Fee                 | 2065                     |          | 0.00                 |                              |               |                               | 0909        | 09111       | 7 0                                                                                                    |                                          |
| BSB50207-1 Diploma of Business                                                                                                    |                                  |         | Tuition Fee                 | 6-1123                   | 15       | 0.00                 |                              | Course        | Enrollment Fee                | 9876        | 54321       | 7 3                                                                                                    |                                          |
| ELICOS                                                                                                    |                                  |         | Tuition Fee                 | 6-3030                   | )3       | 0.00                 |                              | Course        | Enrollment Fee                | 9876        | 54321       | 7 8                                                                                                    |                                          |